## IOPscience 平台上的期刊文章或电子书 数据库

登录网址: <u>https://iopscience.iop.org</u>

1)选择页面下方的"Institutional Login via Athens/Shibboleth"登录方式。

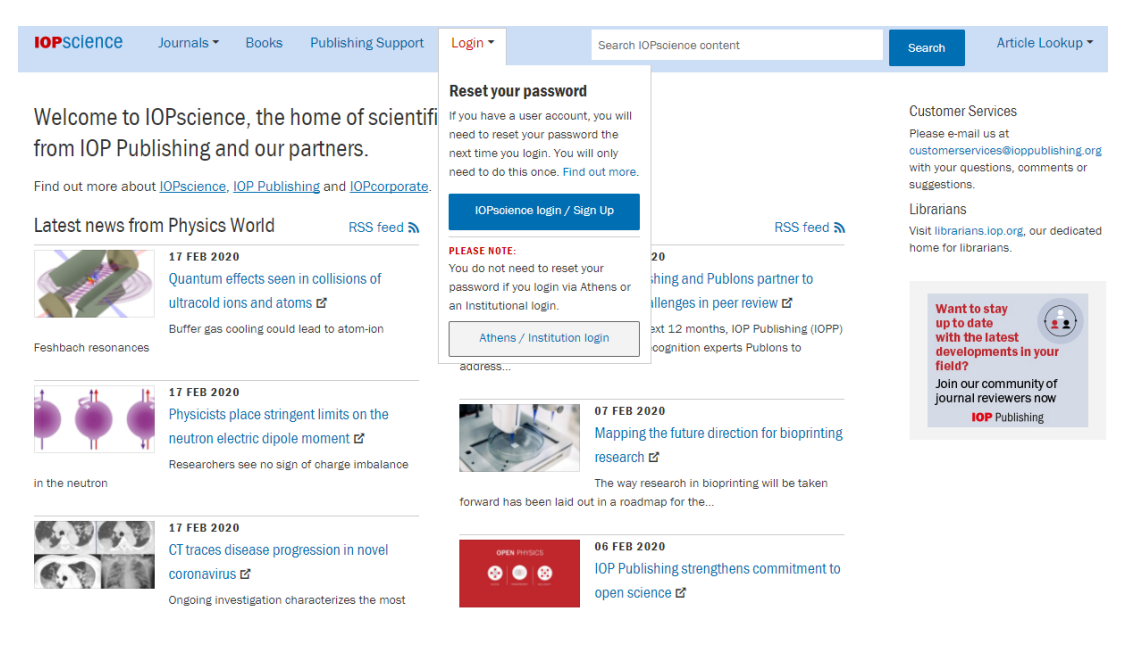

2)页面将会跳转到"Institutional Login",之后选择"Login via OpenAthens/

## Shibboleth".

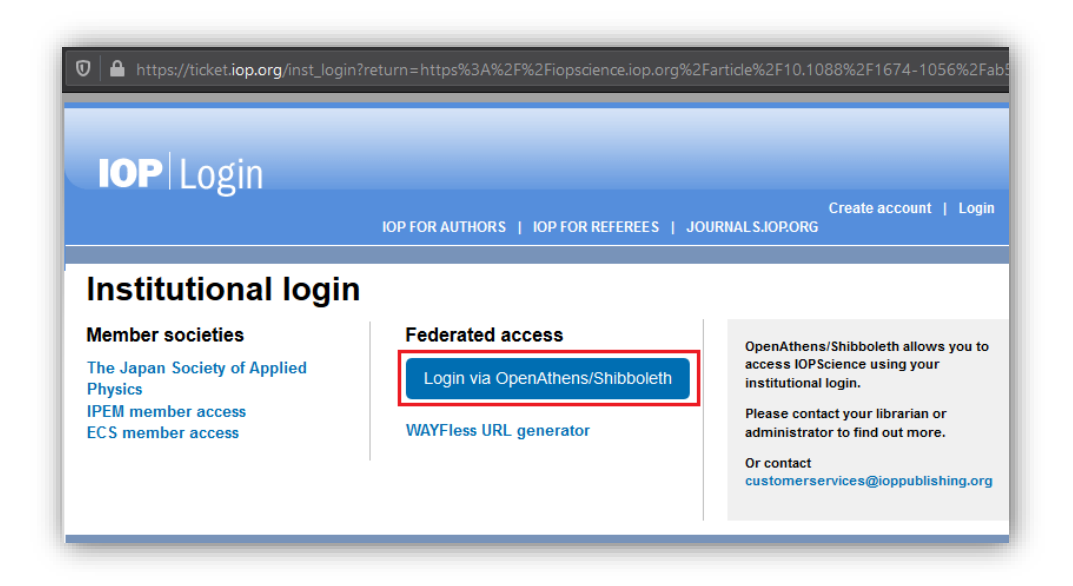

3) 在 IOPscience WayFinder.页面搜索自己的学校,例如: Guangxi University。

|                 | <b>IOPSCIENCE</b><br>Sign in to IOPscience      |   |
|-----------------|-------------------------------------------------|---|
| Find your o     | rganisation                                     |   |
| Q Gu            | Jangxi                                          |   |
| Examples: Scie  | nce Academy, sue@uni.ac.uk, London              |   |
| Greensy         | 广西民族大学(GuangXi University For<br>Nationalities) | > |
| Ø               | 广西大学(GuangXi University)                        | > |
| @ <u>#+9514</u> | 广西师范大学(Guangxi Normal<br>University)            | > |
|                 |                                                 |   |

4)到学校登录页面输入用户名,密码(用户名为教工工号或者学生学号,初始密码为身份证后六位)。

| 登录到 IOPscience |
|----------------|
| 账号             |
|                |
| 密码             |
|                |
| □ 不保存账号信息      |
| □ 清除历史授权信息     |
| 登录             |
|                |

| IOPscience    | IOPscience   | is | an | online |
|---------------|--------------|----|----|--------|
| and berefield | 101 00101100 |    |    | 011111 |

5) 登录成功后您将会返回到 IOPscience 的期刊或电子书(整本书或单独章节)页面 进行授权访问。

| IOPSCIENCE Journals . Books Publishing Support Login .                                                                                                    | Search IOPscience conten |  |  |  |
|----------------------------------------------------------------------------------------------------|--------------------------|--|--|--|
| Chinese Physics B                                                                                                    |                          |  |  |  |
| TOPICAL REVIEW                                                                                                    | 1                        |  |  |  |
| Specific heat in superconductors                                                                                                    | Ti                       |  |  |  |
| Hai-Hu Wen (闻海虎)                                                                                                    | 0                        |  |  |  |
| © 2020 Chinese Physical Society and IOP Publishing Ltd<br>Chinese Physics B. Volume 29, Number 1                                                                              | 64                       |  |  |  |
| 🔁 Article PDF                                                                                                    | L.                       |  |  |  |
| Figures * References *                                                                                                    |                          |  |  |  |
| + Article information                                                                                                    | At                       |  |  |  |
| Abstract                                                                                                    | 1                        |  |  |  |
| Specific heat is a powerful tool to investigate the physical properties of condensed ma                                                                                       | terials.                 |  |  |  |
| Superconducting state is achieved through the condensation of paired electrons, nam                                                                                           | ely, the Cooper 2        |  |  |  |
| pairs. The condensed Cooper pairs have lower entropy compared with that of electron                                                                                           | ns in normal 2           |  |  |  |
| metal, thus specific heat is very useful in detecting the low lying quasiparticle excitation                                                                                  | ons of the               |  |  |  |
| superconducting condensate and the pairing symmetry of the superconducting gap. I<br>overview, we will give an introduction to the specific heat investigation of the physica | n this brief             |  |  |  |
| superconductors. We show the data obtained in cuprate and iron based superconduct                                                                                             | tors to reveal the       |  |  |  |
| pairing symmetry of the order parameter.                                                                                                    | st                       |  |  |  |
|                                                                                                    | 4                        |  |  |  |
| Export oftation and abstract                                                                                                    | 4.                       |  |  |  |
| 1. Introduction                                                                                                    | 4                        |  |  |  |
| Specific heat, as a bulk measurement technique, is very powerful to study the physical                                                                                        | I properties of          |  |  |  |
| and an edge and a short of the second beauty and be associated to be an end of the second second                                                                              | ing to the               |  |  |  |
| condensed matter physics. Superconductors can be categorized into two types accord.                                                                                           |                          |  |  |  |